# オンライン CW 練習会

## レッスン当日の流れ

# 0. セッティング

事前に Zoom のセッティングを済ませておくと、当日のレッスンがスムーズです。

1. 出席確認

講師が皆さんのコールサインを電信で送出し、出席の確認をおこないます。

# 2. 模擬交信

講師による模擬交信をおこないます。どの程度受信できるか、確認されてください。

3. ブレイクアウト ルーム(目的別レッスン)

模擬交信の部屋、受信練習の部屋等、目的別にお好きなブレークアウトルームに移動 します。講義終了後は、メインルームに戻ります。

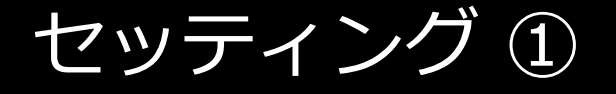

画面左下のオーディオの 『^』(おにぎりマー ク)を左クリック

🥏 表示 🛗

(文) 終了

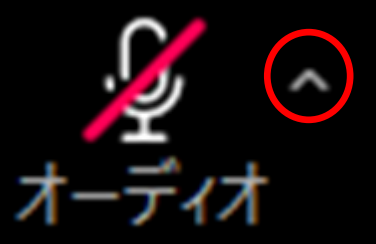

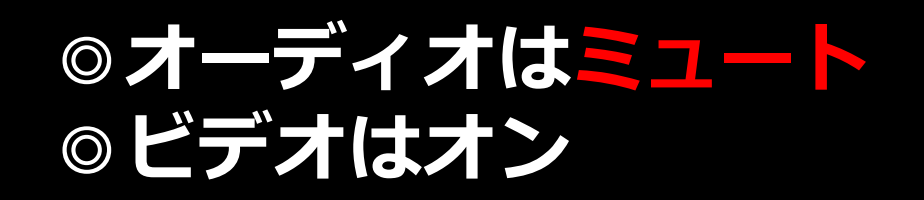

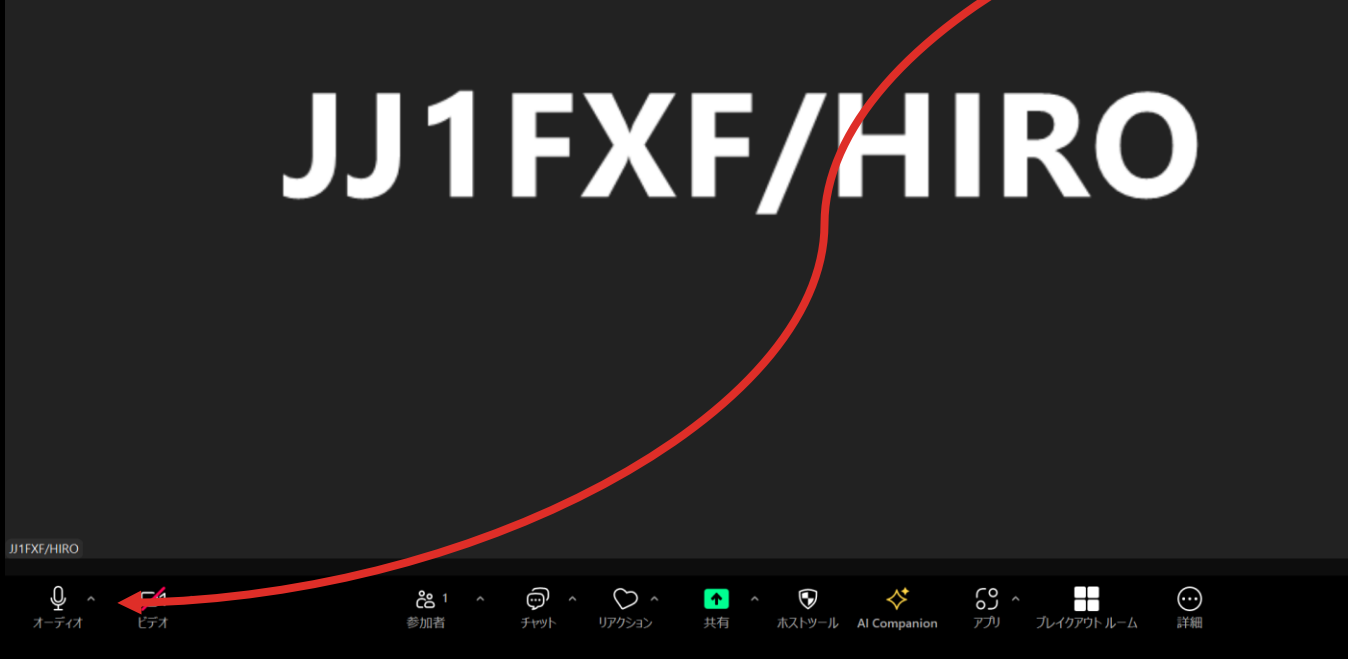

# セッティング ②

#### マイク

✓ ヘッドセット (Soundcore Liberty Air 2 Pro) マイク配列 (デジタルマイク向けインテル® スマート・サウンド・テクノロジー) システムと同じ (マイク配列 (デジタルマイク向けインテル® スマート・サウンド・テクノロジー))

#### スピーカー

スピーカー (Realtek(R) Audio)

ヘッドホン (Soundcore Liberty Air 2 Pro)

システムと同じ(ヘッドホン (Soundcore Liberty Air 2 Pro))

スピーカー&マイクをテストする... 電話のオーディオに切り替える... コンピュータオーディオを切断する メニュー画面・最下行の 「オーディオ設定」を選 択する。

オーディオ設定...

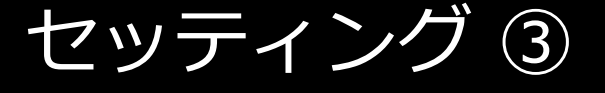

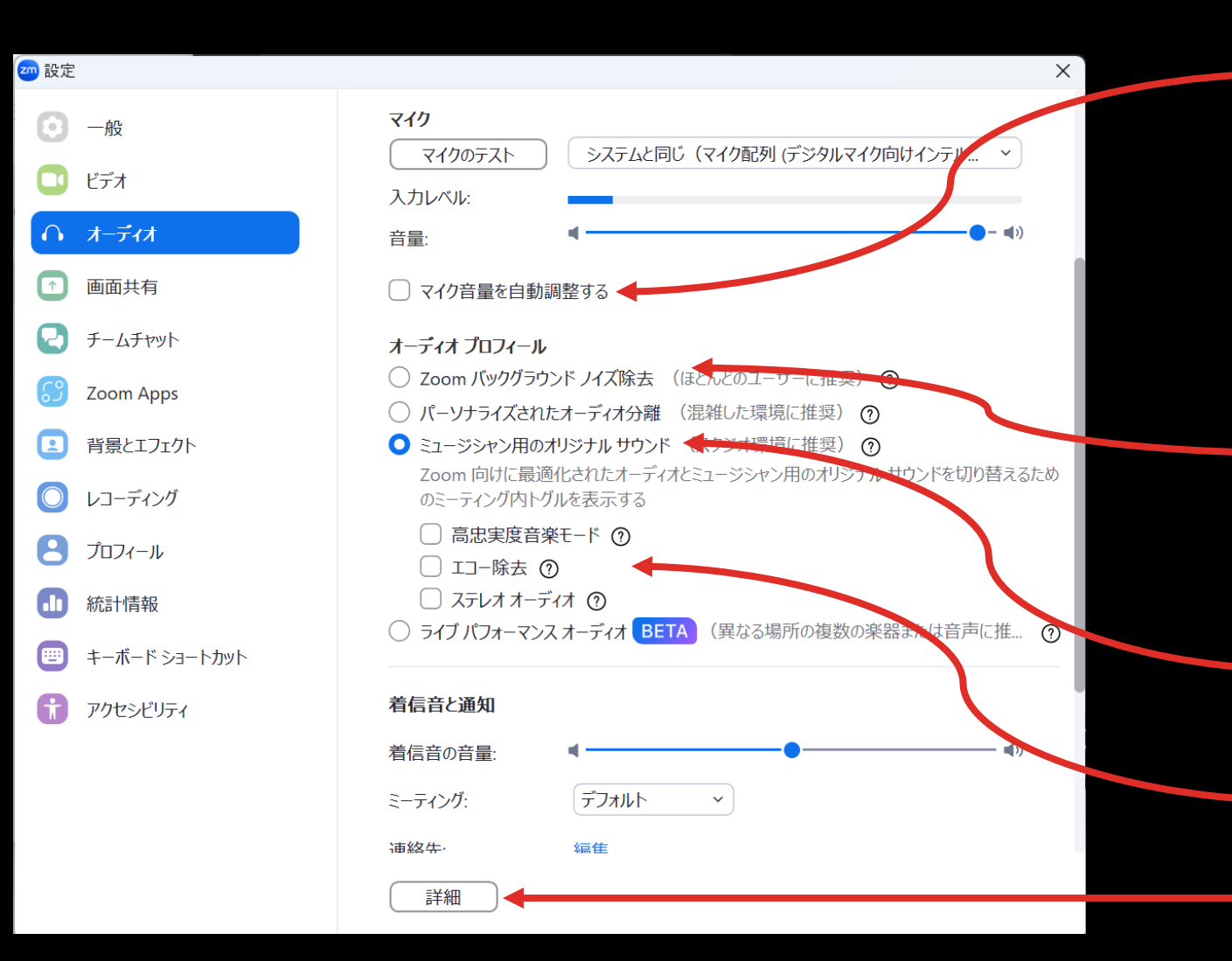

マイク音量の「自動調整」はオ フ、音声の入力レベルを 70% 程度となるよう「音量」を設定、 併せて CW 音も同程度になるよ う無線機側の音量を調整

ヘッドセットがない場合は、 「Zoon バックグラウンド ノイズ除去」 より【低】を選ぶ

ヘッドセットがある場合は、
 ミュージ・シャン用の設定を選択、
 続く3つの設定をすべてオフ
 【詳細】ボタンをクリック

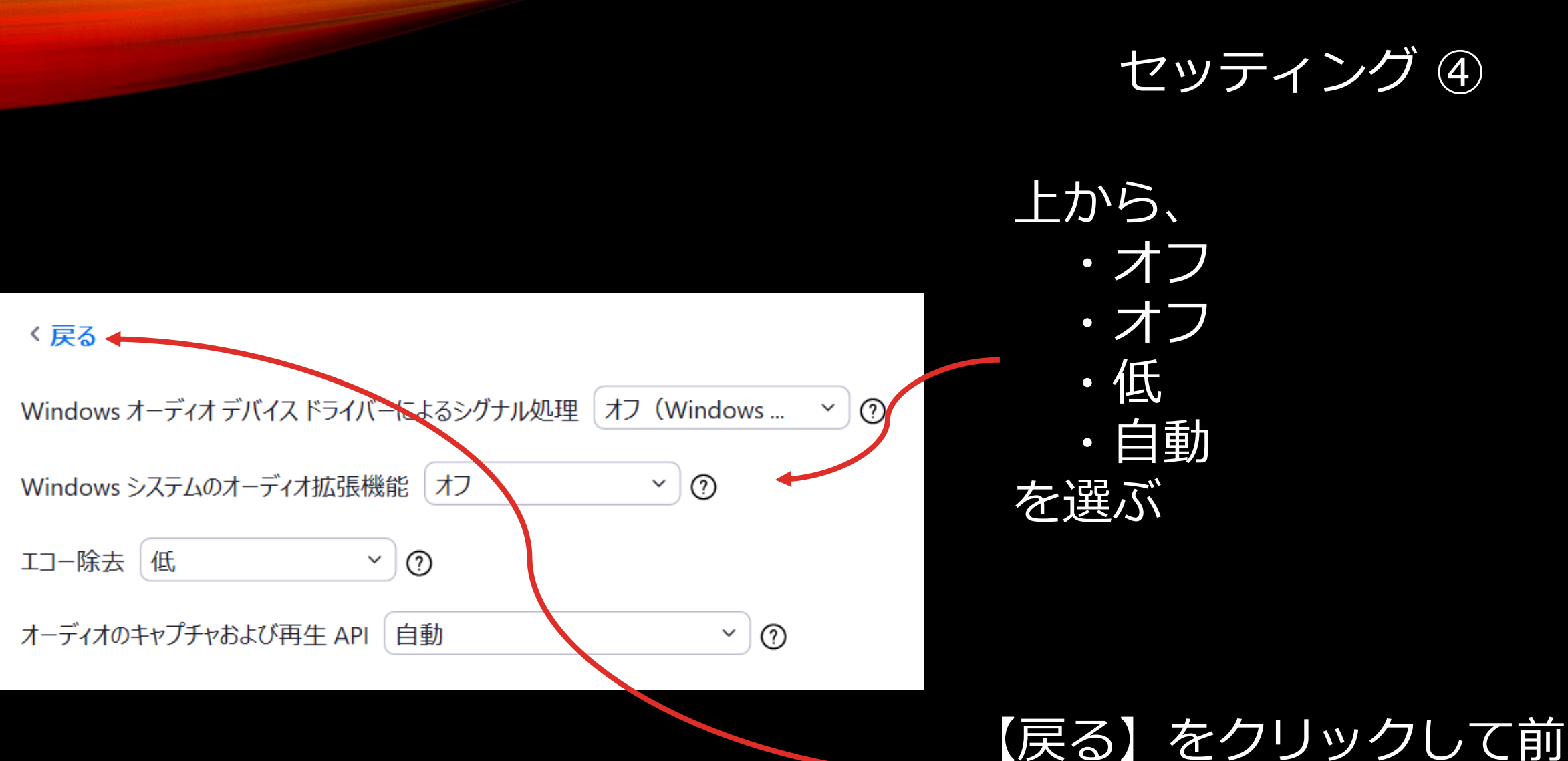

【戻る】をクリックして則 画面に戻り、設定は終了

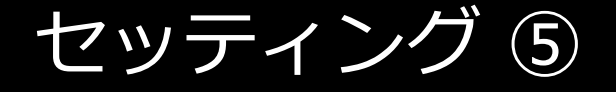

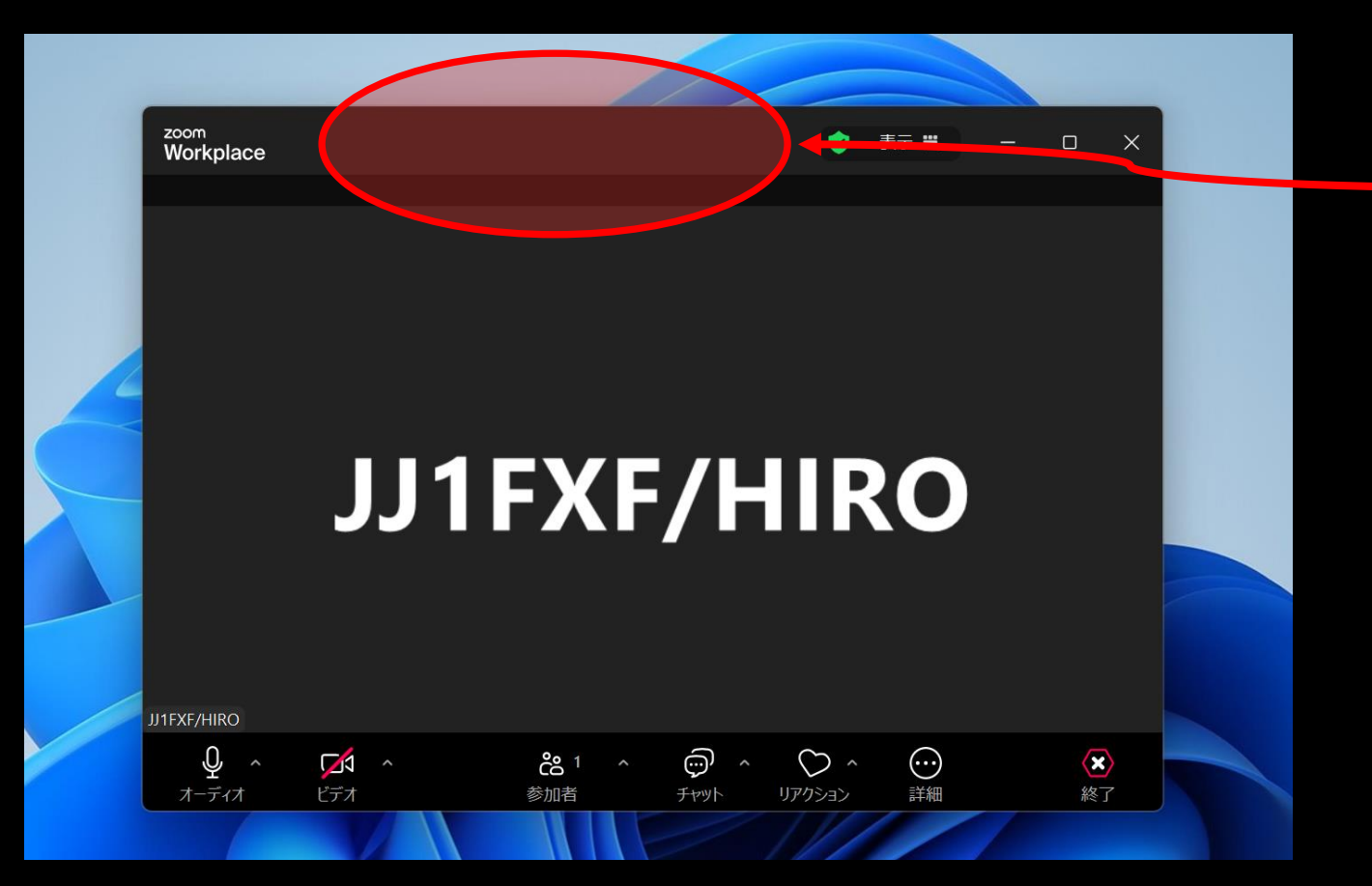

この辺りを 「ダブル・クリック」 して、Zoom ウィンドウ を画面一杯にする。

名前を変更: **コールサイン/CWネーム** 

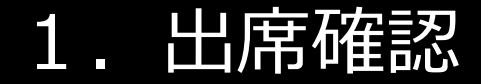

講師より、皆さんのコールサインを送出します。

ご自身のコールサインが呼ばれた方は、ミュートを外し、以下の電文を返信してください。

R (Roger:わかりました) DE (こちらは) ご自身のコールサイン K (どうぞ)

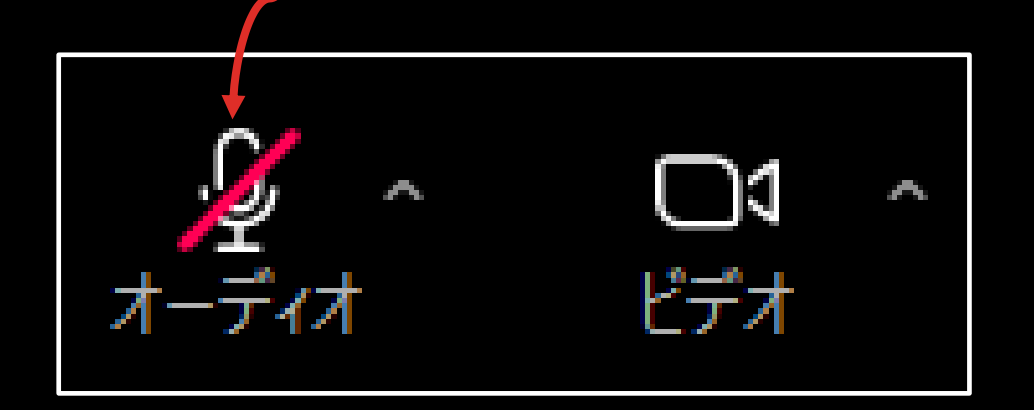

# <u>各局が送信されるコールサインを聞き取ってみましょう!</u>

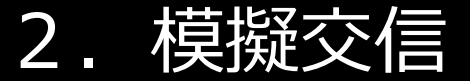

#### 講師が『模擬交信』をおこないます。

交信内容は、講師により、また時節により変わります。

紙に書く、PC にメモを残す等、自分なりの受信方法で、QTH や NAME 等、ポイントとなる事柄を控えておいていください。

模擬交信の後、皆さんには「QTH は何処でしたか?」等といった 質問で、交信内容を確認し合います。

# 3. ブレイクアウト ルーム

### 模擬交信や受信練習といった、異なるレッスンを、ブレイクアウトルーム(別室) にておこないます。

## お好きなブレイクアウトルームに移動されてください。

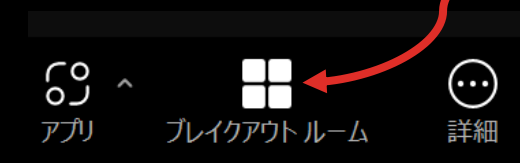

 【ブレイクアウトルーム】アイコン をクリックするか、【詳細】から
 "ブレイクアウトルーム"を選択し、
 以下のダイアログから「参加」
 をクリック

| 🟧 ブレイクアウト ルーム- 進行中 |        | ×     |
|--------------------|--------|-------|
| ルーム (2)            | 参加者(0) |       |
| ▼ ルーム 1            |        | 80 参加 |
| ▼ ルーム 2            |        | S0 参加 |
|                    |        |       |

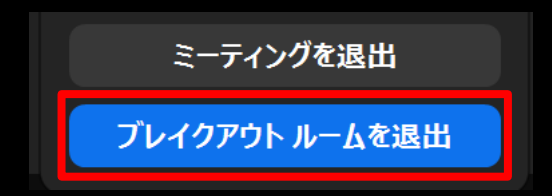

ブレイクアウトルームを退出する際 は、「ブレイクアウトルームを退 出」をクリックすること。 「ミーティングを退出」をクリック すると、Zoom 全体を終了してしま います。その際は、再入室されてく ださい。

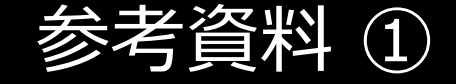

# ラバスタ QSO 例: https://a1club.org/skd/CW\_QSO\_basic.pdf

CW 単語帳: <u>https://a1club.org/skd/CW\_Vocabulary-20241202c.pdf</u>

参考資料 ②

# 受信スキルの強化には、以下の YouTube 動画を参考にされてみて ください。

Single Letter at 15wpm
<u>https://www.youtube.com/watch?v=X1RNL5C80xE</u>

■ Top Two Letter Combinations Found in Words at 15wpm https://www.youtube.com/watch?v=fLb6BOJwRMc&t=6s

Top Three Letter Combinations Found in Words at 15wpm <u>https://www.youtube.com/watch?v=JtQktANjln4&t=11525s</u>

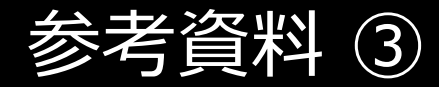

• ×

~

| $\sim$                                                                    | 🕈 Practice · Morse Code Ninja                                                                              | × +                                                                                                    |       | _ |
|---------------------------------------------------------------------------|----------------------------------------------------------------------------------------------------|----------------------------------------------------------------------------------------------------|-------|---|
| ÷                                                                         | → C 😁 morsecode.ninj                                                                                       | a/practice/index.html                                                                                                    |       | 7 |
|                                                                           | [<br>Speed:                                                                                                | Clear Selections YouTube Links Download                                                                                                    | Links |   |
| nline × +<br>t/cwsettings                                                 | 15 wpm<br>17 wpm<br>20 wpm<br>22 wpm<br>25 wpm<br>28 wpm<br>30 wpm<br>35 wpm<br>40 wpm<br>45 wpm<br>50 wpm | Single Letters<br>Single Letters - Phonetic Pronunciation<br>Single Letters - Rapid Fire<br>Single Letters - Mind-Melt<br>Single Letter-Number<br>Single Letter-Number - Rapid-Fire<br>Single Letter-Number - Mind-Melt<br>Single Letter-Number - Mind-Melt<br>Single Letter-Number Alt - Mind-Melt<br>Speed-Racing Single Letters<br>Speed-Racing Single Letter-Single Punctuation-Prosign<br>Single Punctuation-Prosign - Rapid-Fire<br>Single Punctuation-Prosign - Mind-Melt                                                                                                    |       |   |
| <ul> <li>は 会議室 は ユーザーグルー</li> <li>CWの設定変更</li> <li>文字速度 (WPM);</li> </ul> | ブ : LCWOとは : ログアウト (JJ1FXF<br>25 6                                                                         |                                                                                                    |       |   |
| 実行速度 (WPM):<br>Extra Word Spacing:<br>音程 (Hz):                            | 15<br>1<br>③ [500<br>○ 無作為 (500-900Hz)                                                                     | 「C (AX + VELAS (CE X ) LESS (CE X ) LESS |       |   |
| C W ブレーヤー:<br>前居/終了記号:<br>Start delay (seconds):<br>グループの長さ:              | ● jscwlib (recommended)<br>● HTML 5 player<br>■ "VVV = / AR"<br>0 seconds<br>● 5 (固定)                      | $ \begin{array}{c ccccccccccccccccccccccccccccccccccc$                                                                                                    |       |   |
|                                                                           | ○ 2-7 (無作為)                                                                                                |                                                                                                    | Ŧ     |   |

LCWO.net - I

メニュー JJ1FX

<u>ホーム</u> - <u>ニュース</u> コッホ法CWコース

 ・ 招介
 ・ レッスン (40/40)
 ・ MorseMachine

スピード訓練

 ・ 符号グループ
 ・ 王文訓練
 ・ 単語訓練
 ・ ユールサイン聞き耳
 ・ QTC訓練

その他

テキストをCWに多
 MP3練習ファイル
 TX training

Morse Code Ninja には、様々 な速度、様々な内容の、 YouTube、mp3、Podcast 音源 があります。

#### https://morsecode.ninja/pra ctice/index.html

また、LCWO – Learn CW Online では、苦手な文字だけ の mp3 音源を作ることも可能 です。

https://lcwo.net/